## <u>エレコムアクセスポイント LD-WLS54AG/AP</u>

ファームアッププログラムによる

V2.04 および V2.10 から V2.16 へのアップグレードマニュアル

ファームアッププログラム V2.04/V2.10 V2.16

| 現在お使いのバージョン |                             |
|-------------|-----------------------------|
| V2.04       | オファームアッププログラムでアップグレードしてください |
| V2.10       |                             |
| それ以外        | WEB 設定画面からアップグレードしてください。    |

注意事項

- 本プログラムはファームウェア V2.04 および V2.10 専用です。他のバージョンのファームウェア から V2.16 ヘアップグレードする場合は製品に添付のマニュアルを参考にして WEB 設定画面から アップグレードしてください。
- ・ 本プログラムを実行するパソコンとアクセスポイントの IP アドレスが同じネットワークに設定 されていない場合、ファームウェアのアップグレードが正しく行えません。確認の上、正しく設 定してから本プログラムを実行してください。(アクセスポイントの IP アドレスは本プログラム から変更できます。本マニュアルの「アクセスポイントの IP アドレスを変更する」を参照し て変更してください。)
- 本プログラムを実行するパソコンのファイアーウォール機能が有効になっている場合ファーム ウェアのアップグレードが正しく行えません。一時的に無効に設定してください。
- ルーターを超えてのアップグレードには対応しません。

ファイルを解凍する

1.ダウンロードした自己解凍形式の圧縮ファイル wls54ag-ap216a.exe をダブルクリック して解凍します。

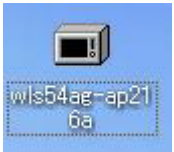

2.下記画面が表示されたら必要に応じて解凍先を変更して「OK」をクリックします。 変更しなかった場合はwls54ag-ap216a.exeと同じフォルダ内に解凍されます。

| ۱ <u>(F</u> ):   |
|------------------|
| Ź 参照( <u>B</u> ) |
|                  |
| /( <u>C</u> )    |
|                  |

3.wls54ag-ap216a という名前のフォルダが作成されます。

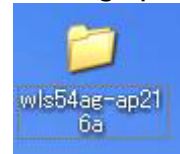

ファームウェアをアップグレードする。

- 1. 解凍して作成された wls54ag-ap216a フォルダをダブルクリックして開きます。
- 2.開いたフォルダの中の Firmup216(.exe)をダブルクリックして起動します。

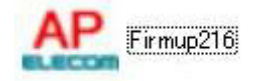

アクセスポイントの検索が始まります。終了するまでお待ちください。

アクセスポイントが表示されない場合は下記をご確認ください。

- アクセスポイントのファームウェアバージョンが、V2.04, V2.10, V2.16 <u>以外</u>の場合、本プログ ラムでは表示されません。
- 本プログラムを実行しているパソコンと、アクセスポイントが正しく接続されているかご確認く ださい。

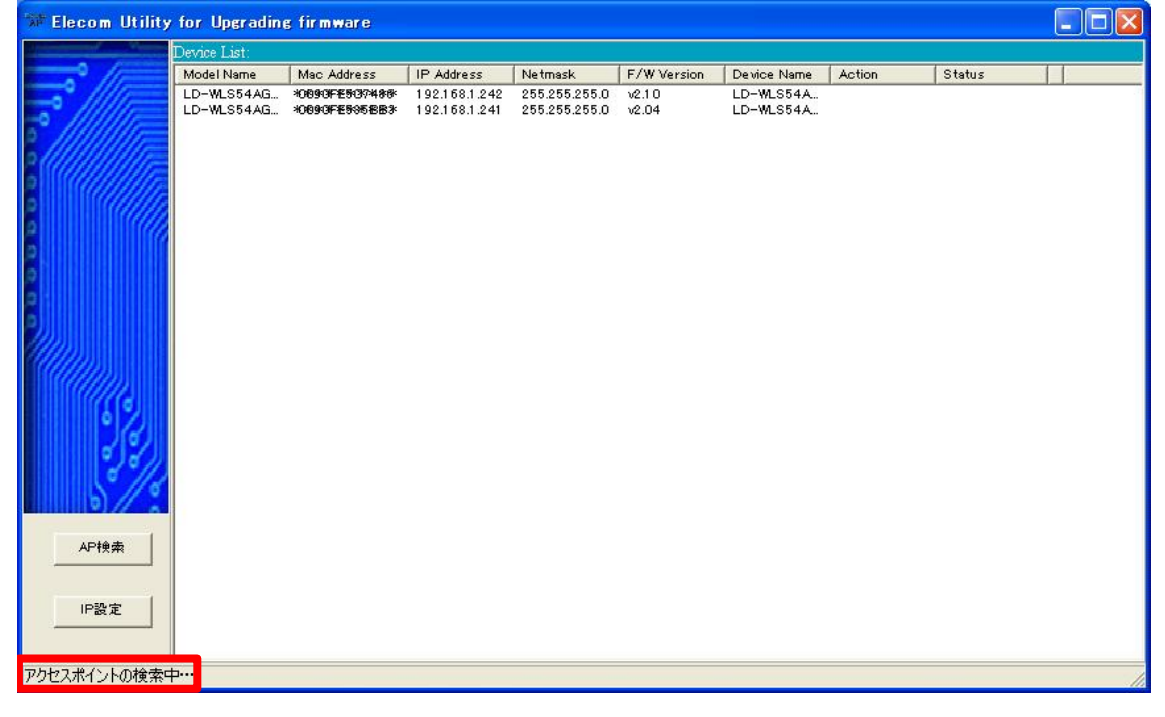

 アクセスポイントの検索が終了したら、ファームアップするアクセスポイントをダブ ルクリックしてください。

| SF Elecom Utility                       | for Upgradin | g firmware     |               |               |             |             |        |        |    |
|-----------------------------------------|--------------|----------------|---------------|---------------|-------------|-------------|--------|--------|----|
|                                         | Device List: |                |               |               |             |             |        |        |    |
|                                         | Model Name   | Mac Address    | IP Address    | Netmask       | F/W Version | Device Name | Action | Status |    |
|                                         | LD-WLS54AG   | *0890FE595883* | 192.168.1.241 | 255.255.255.0 | v2.04       | LD-WLS54A   |        |        |    |
| -• ///////                              | LD-WLS54AG   | *008896887468  | 192.168.1.242 | 255.255.255.0 | V2.10       | LD-WLS54A   | -      |        |    |
|                                         |              |                |               |               |             |             |        |        |    |
| P((()////////////////////////////////// |              |                |               |               |             |             |        |        |    |
|                                         |              |                |               | ブルカレ          |             |             |        |        |    |
|                                         |              |                | • 2           | 21020         | 190         |             |        |        |    |
| 2                                       |              |                |               |               |             |             |        |        |    |
|                                         |              |                |               |               |             |             |        |        |    |
| 9                                       |              |                |               |               |             |             |        |        |    |
| 0                                       |              |                |               |               |             |             |        |        |    |
| 9,,                                     |              |                |               |               |             |             |        |        |    |
|                                         |              |                |               |               |             |             |        |        |    |
|                                         |              |                |               |               |             |             |        |        |    |
|                                         |              |                |               |               |             |             |        |        |    |
| 0 <u>/</u> )                            |              |                |               |               |             |             |        |        |    |
| 89                                      |              |                |               |               |             |             |        |        |    |
| - 1°// .                                |              |                |               |               |             |             |        |        |    |
| 5/10                                    |              |                |               |               |             |             |        |        |    |
|                                         | 1            |                |               |               |             |             |        |        |    |
| APŧ单壶                                   |              |                |               |               |             |             |        |        |    |
|                                         |              |                |               |               |             |             |        |        |    |
|                                         |              |                |               |               |             |             |        |        |    |
| IP設定                                    |              |                |               |               |             |             |        |        |    |
|                                         |              |                |               |               |             |             |        |        |    |
|                                         | 1            |                |               |               |             |             |        |        |    |
|                                         |              |                |               |               |             |             |        |        | 1. |

Status 欄に「Invalid IP!」と表示された場合は、パソコンとアクセスポイントの IP アドレスが同じ ネットワークに設定されていないと思われます。「 アクセスポイントの IP アドレスを変更する」を 参照して変更してください。

Status Invalid IP!

4.パスワードの入力画面が表示されたら、選択したアクセスポイントに設定したパスワ ードを入力して「OK」をクリックしてください。

|   |       | 師 パスワード     |
|---|-------|-------------|
|   | ださい   | パスワードを入力してく |
| 3 |       |             |
|   |       | P           |
|   | キャンセル | Ok          |
|   | キャンセル | Ok          |

5.ファームウェアのアップグレードが始まります。

| 🕼 Elecom Utility                                                                                                    | for Upgradin             | s firmware                     |                                |                                |                |                        |             |        |    |
|----------------------------------------------------------------------------------------------------|--------------------------|--------------------------------|--------------------------------|--------------------------------|----------------|------------------------|-------------|--------|----|
| Contraction of the local division of the local division of the loc | Device List:             |                                |                                |                                |                |                        |             |        |    |
|                                                                                                    | Model Name               | Mac Address                    | IP Address                     | Netmask                        | F/W Version    | Device Name            | Action      | Status | R. |
|                                                                                                    | LD-WLS54AG<br>LD-WLS54AG | *0090FE80748#<br>+0090FE806883 | 192.168.1.242<br>192.168.1.241 | 255.255.255.0<br>255.255.255.0 | v2.10<br>v2.04 | LD-WLS54A<br>LD-WLS54A | Update F/W2 |        | 0  |
|                                                                                                    |                          | 77-L<br>77-                    | ウェアの 更新<br>ムウェアのアッ             | ブグレード中…                        |                |                        |             |        |    |
| APt検索                                                                                                    |                          |                                |                                |                                |                |                        |             |        |    |
| レージャンプロング (P設定) ファームウェアの更新                                                                                                    |                          |                                |                                |                                |                |                        |             |        |    |

6. 正常に終了したら、F/W Versionの欄に v.2.16と表示されます。

| Device List |             |               |               |          |           |
|-------------|-------------|---------------|---------------|----------|-----------|
| Model Name  | Mac Address | IP Address    | Netmask       | F/W Vers | ion Devic |
| LD-WLS54AG  | ****        | 192.168.1.242 | 255.255.255.0 | v2.16    | LD-W      |

7. 複数のアクセスポイントのファームウェアをアップグレードする場合は3. に戻り、 次のアクセスポイントをダブルクリックしてください。

以上でファームウェアのアップグレードは終了です。 うまくアップグレードできない場合は次ページ以降を参考にしてください。 アクセスポイントの IP アドレスを変更する

本プログラムを実行するパソコンとアクセスポイントの IP アドレスが同じネットワーク に設定されていない場合、下記のように Status 欄に「Invalid IP!」と表示され、ファー ムウェアのアップグレードが正しく行えません。

Status In valid IP!

この場合、パソコン側の IP アドレスを変更するか、次の手順でアクセスポイントの IP アドレスを変更してください。

- 1. 変更するアクセスポイントをクリックして選択する。
- 2.. 「 IP 設定」ボタンをクリックする。

| Device List: Model Name Mac Address IP Address Natimask F/W Version Device Name Action Status   LD=ML554A30090FE505983 1921681241 2552552550 v2.04 LD=ML554A LD=ML554A   LD=ML554A30090FE505983 1921681244 2552552550 v2.04 LD=ML554A   LD=ML554A30090FE505983 1921681244 2552552500 v2.10 LD=ML554A   LD=ML554A50090FE505983 090FE505983 1921681244 2552552500 v2.10   LD=ML554A50090FE505983 1921681244 2552552500 v2.10 LD=ML554A   LD=ML554A50090FE505983 1921681244 2552552500 v2.10 LD=ML554A   1 . クリックして選択 1 . クリック   P設定 2 . クリック . .                                                                                                    | 🐨 Elecom Utility                                                                                                    | for Upgrading | s firmware   |               |               |               |             |        |        |       |
|----------------------------------------------------------------------------------------------------|----------------------------------------------------------------------------------------------------|---------------|--------------|---------------|---------------|---------------|-------------|--------|--------|-------|
| Model Name Mac. Address IP. Address Natmask IP/W Version Davice Name Action Status   LD=WL054Add OUCIDE=001240 192:1001241 250:200200 W:10 LD=WL054Add D090PE007400 192:1001242 209:200200 W:10 LD=WL054Add D090PE007400 10:1001242 209:200200 W:10 LD=WL054Add D090PE007400 10:1001242 209:200200 W:10 LD=WL054Add D090PE007400 10:1001242 209:200200 W:10 LD=WL054Add D090PE007400 10:1001242 209:200200 W:10 LD=WL054Add D090PE007400 10:1001242 209:200200 W:10 LD=WL054Add D090PE007400 Texture 10:001242 209:200200 W:10 LD=WL054Add D090PE007400 Texture 10:001242 209:200200 W:10 LD=WL054Add D090PE00740 Texture 10:001242 Texture Texture Texture Texture Texture Texture Texture Texture Texture Texture Texture Texture Texture Texture Texture Texture | A CONTRACTOR OF A CONTRACTOR OF A CONTRACTOR OF A CONTRACTOR OF A CONTRACTOR OF A CONTRACTOR OF A CONTRACTOR OF A CONTRACTOR A CONTRACTOR A CONTRACT | Device List:  |              |               |               |               |             |        |        |       |
| LD-WLS54A5_0000FE56FB83_1921031241_2852525500_42.04<br>LD-WLS54A5_0000FE56FB83_1921031242_205250500_4210<br>LD-WLS54A5_0000FE56F450_1450<br>1.クリックして選択<br>2.クリック                                                                                                    |                                                                                                    | Model Name    | Mac Address  | IP Address    | Netmask       | F/W Version   | Device Name | Action | Status | 8     |
| LD-WESSAAL DUGUESDARD 1921081242 2032052050 1210 LD-WESSAL<br>1.クリックして選択<br>AP物語<br>P設定                                                                                                    |                                                                                                    | LD-WLS54AG    | 0090FE585BB3 | 192.168.1.241 | 255.255.255.0 | v2.04         | LD-WLS54A   |        |        |       |
|                                                                                                    | AP検索<br>IP設定                                                                                                    |               | 2.クリッ        | 1             | . クリゞ         | ックして <b>1</b> | 選択          |        |        |       |
|                                                                                                    |                                                                                                    |               |              |               |               |               |             |        |        | <br>1 |

3.パスワードの入力画面が表示されたら、選択したアクセスポイントに設定したパスワ ードを入力して「OK」をクリックしてください。

| 🎏 パスワード     |       |
|-------------|-------|
| パスワードを入力してく | ださい   |
|             |       |
| P.          |       |
| Ok          | キャンセル |
|             |       |

4. IP アドレス、サブネットマスクを設定して「OK」をクリックしてください。

| ₩ IP設定   |                  |
|----------|------------------|
| IPアドレス   | 192 168 1 241    |
| サブネットマスク | 255, 255, 255, 0 |
| ОК       | キャンセル            |

5.IPアドレスが変更されますので、画面で確認してください。

6.正しく変更されていることを確認したら、ファームウェアのアップグレードを実行してください。

エラーメッセージが表示されアップグレードできない場合。

1. 下記エラーメッセージが表示された場合は、ネットワークに異常があるか、本プログ ラムを実行するパソコンのファイアーウォール機能が有効になっている可能性があります。 ファイアーウォール機能が有効になっている場合、一時的に無効に設定して実行してみて ください。

| 🕷 Warning 🛛 🔀                                 |
|-----------------------------------------------|
| ファームウェアのアップグレードに失敗しました。                       |
| ネットワークの接続等を確認して、もう一度実行して<br>みてください。           |
| また、パソコンのファイアーウォール機能が有効に<br>なっている可能性があります。     |
| 確認の上、ファイアーウォール機能を一時的に無効<br>にしてもう一度実行してみてください。 |
| Ok                                            |

2. 下記エラーメッセージはファームウェアファイルが見つからない場合に表示されます。 ファームアッププログラム wls54ag-ap216(.exe)と同じディレクトリにファームウェア ファイル wls54ag-ap216.tfp があることを確認してください。

| Elecom | Utility for | Upgradi 🚺 | < |
|--------|-------------|-----------|---|
| ファームウ  | ュアファイルがり    | 見つかりません。  |   |
|        | <u> </u>    |           |   |

エラーメッセージは表示されないが、アップグレード終了後、F/W Version 欄の表示が変わらない(v2.16 にならない)場合。

- 1.ファームアッププログラムの「AP 検索」ボタンをクリックして再びアクセスポイント が表示されたら F/W Version 欄の表示を確認してください。
- 2.それでも表示が変わらない場合は、もう一度ファームアップするアクセスポイントを ダブルクリックしてアップグレードを実行してみてください。
- 3.再び失敗する場合は、下記を実行してみてください。 アクセスポイントの電源を一度切ります。 アクセスポイントの電源を入れ、電源ランプの点滅が終了するのを待ちます。 ファームアッププログラムの「AP 検索」ボタンをクリックする。 ファームアップするアクセスポイントをダブルクリックする。